# **UoA-WiFi wireless setup**

For Android devices using in-built wireless configuration service

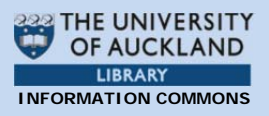

**Note**: This guide is for use with wirelessenabled Android devices, using their inbuilt wireless configuration service only.

### 1. Connecting to UoA-WiFi

First, bring up the device's applications screen then tap the **'Settings'** icon:

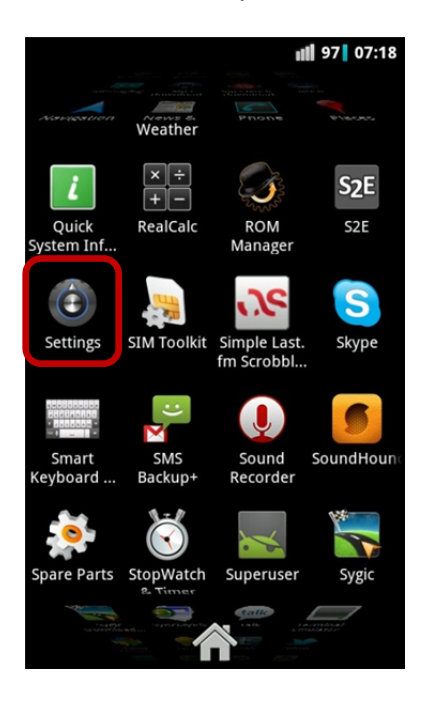

Next, select 'Wireless & networks':

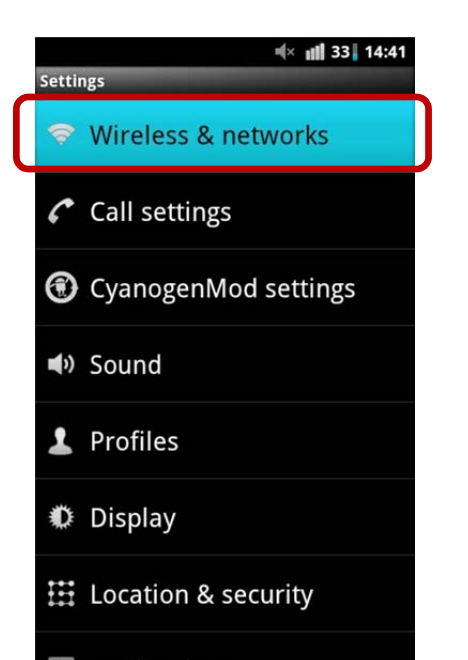

Ensure your **Wi-Fi** capability is turned on. If it is, there will be a tick-mark in the check box. If there is no tick-mark, tap the '**Wi-Fi**' tab then select '**Wi-Fi settings**':

| Disable all wireless connections                         | sable all wireless connections |  |  |
|----------------------------------------------------------|--------------------------------|--|--|
| <b>Wi-Fi</b><br>Scanning                                 |                                |  |  |
| Wi-Fi settings<br>Set up & manage wireless access points |                                |  |  |
| Bluetooth<br>Turn on Bluetooth                           |                                |  |  |

A list of available networks should appear. Select the '**UoA-WiFi**' network:

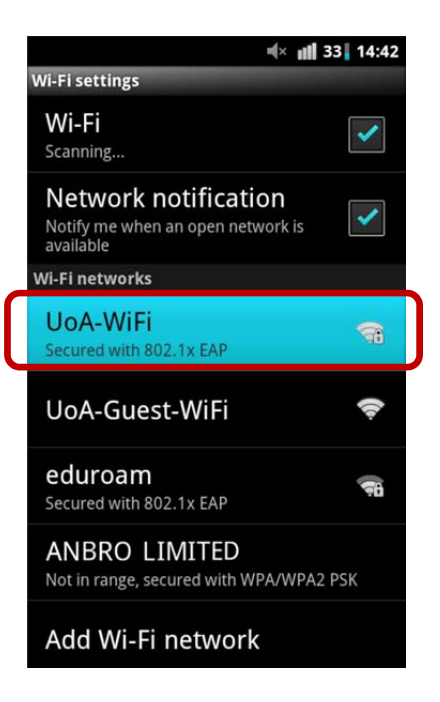

If you are prompted to enter a password, you can use your **NetID password**.

If you do not receive a password prompt, the **UoA-WiFi** security settings screen will pop-up. Configure your security settings as follows:

EAP Method: **PEAP** Phase 2 authentication: **MSCHAPV2** CA certificate: **(unspecified)\*** User certificate: **(unspecified)** Identity: **[enter your NetID]** Anonymous identity: **[Leave this blank]** Password: **[enter your NetID password]** 

## **UoA-WiFi wireless setup**

For Android devices using in-built wireless configuration service

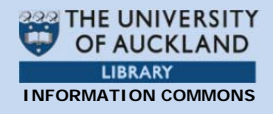

#### Now select 'Connect':

|                | <b>≪ ⊪∥</b> 33 14                                              |        |          |  |  |
|----------------|----------------------------------------------------------------|--------|----------|--|--|
| Wi-F           | i settings                                                     |        | -        |  |  |
| W<br>Sc        | i UoA-Wil                                                      | Fi     |          |  |  |
| N<br>No        | Security <b>802.1x EAP</b><br>Signal strength <b>Excellent</b> |        |          |  |  |
| Wi-I           | PEAP                                                           | •      |          |  |  |
| U              | Phase 2 authenticat                                            | ion    | to.      |  |  |
|                | MSCHAPV2                                                       | •      |          |  |  |
| e<br>Se        | CA certificate                                                 |        | 10       |  |  |
| U              | (unspecified)                                                  | •      | 1A       |  |  |
| Se             | (unspecified)                                                  | •      | <u> </u> |  |  |
| M              |                                                                |        |          |  |  |
|                | Identity                                                       |        |          |  |  |
| U              | jblo012                                                        |        | 2        |  |  |
|                | Anonymous identity                                             | 1      |          |  |  |
| ei<br>Se       |                                                                |        | iii      |  |  |
|                | Password                                                       |        |          |  |  |
| U<br>Se        |                                                                |        | â        |  |  |
| <b>W</b><br>No | Show password.                                                 |        |          |  |  |
| A              | Connect                                                        | Cancel |          |  |  |

### 2. Browse the Internet

Your Android device should now connect to the **UoA-WiFi** network, allowing you to browse the internet.

### 3. Trouble shooting

\*If your device does not automatically install the CA certificate for this connection, it will need to be manually installed as follows:

Ensure that your Wi-Fi is turned on. From your applications menu, navigate to **Settings** > **Wireless & networks** > **Wi-Fi settings**.

A list of available networks should appear. Choose the **'UoA-Guest-WiFi'** network then select **'Connect'**.

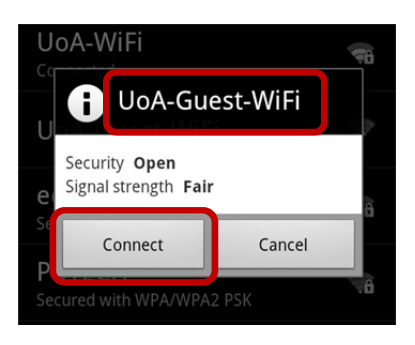

Next, open your internet browser and enter your NetID and password and **'Sign In'**:

|                                                                       |                                              | 😔 🤿 📶 97                        | 07:20   |  |  |
|-----------------------------------------------------------------------|----------------------------------------------|---------------------------------|---------|--|--|
| 😇 http://wireless-auth.auc                                            |                                              |                                 |         |  |  |
| THE UNIVERS<br>OF AUCKLA<br>NEW ZEALAND<br>R Whare Wanage o Tamaki Ma |                                              |                                 |         |  |  |
| Wireless @ The<br>Sign in                                             | University of Aucklar                        | nd                              |         |  |  |
| NetID/UPI<br>Password                                                 | jblo012                                      | Sign in                         |         |  |  |
| Terms and Condition                                                   | ons                                          |                                 | _       |  |  |
| By accessing this ser                                                 | vice, you agree to the t                     | erms and conditions, and disc   | laimer. |  |  |
| (Apinightto K) T) Si tel nivego sj.ck.coleAs                          | i <b>tklin</b> yd Copyright   Disclaimer   A | Privacy   Feedback on this APRU | -       |  |  |
|                                                                       |                                              | Annual of Auto Annual           |         |  |  |

After your browser loads, enter the following URL in the address bar: <u>http://www.auckland.ac.nz/wireless</u>

When the web page has loaded, scroll down and select '<u>AddTrustExternal CA Root</u> Certificate'

This will allow you to install the CA Root Certificate on your device:

## **UoA-WiFi wireless setup**

For Android devices using in-built wireless configuration service

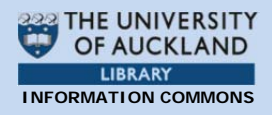

| Connecting to the UoA-WiFi network                       |  |  |  |  |  |
|----------------------------------------------------------|--|--|--|--|--|
| Windows 7 (650KB PDF)                                    |  |  |  |  |  |
| Windows Vista (397KB PDF)                                |  |  |  |  |  |
| Windows XP (743KB PDF)                                   |  |  |  |  |  |
| Mac OS X (316KB PDF)                                     |  |  |  |  |  |
| Linux (Ubuntu) (Unknown size FILE)                       |  |  |  |  |  |
| iPhone, iPod and iPad (715KB PDF)                        |  |  |  |  |  |
| Android (647KB PDF)                                      |  |  |  |  |  |
| Blackberry (1.4MB PDF)                                   |  |  |  |  |  |
| AddTrustExternal CA Root Certificate (1KB FILE)          |  |  |  |  |  |
| Download this file if your device is unable to automatic |  |  |  |  |  |

When prompted, to name the certificate, enter 'UoA' then select 'OK'

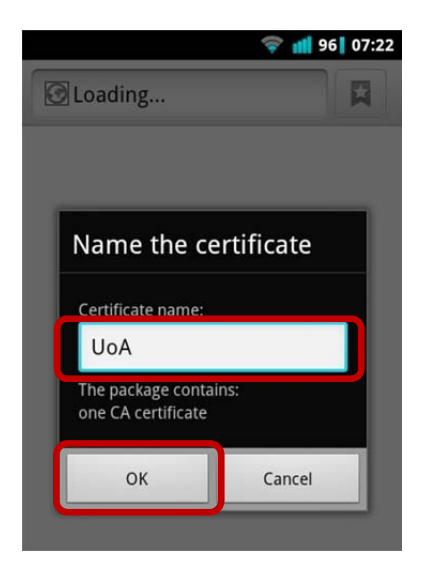

Now, go back to the beginning and repeat the above instructions for Connecting to UoA-WiFi

When you configure the security settings, use 'UoA' for the CA certificate instead of '(unspecified)'

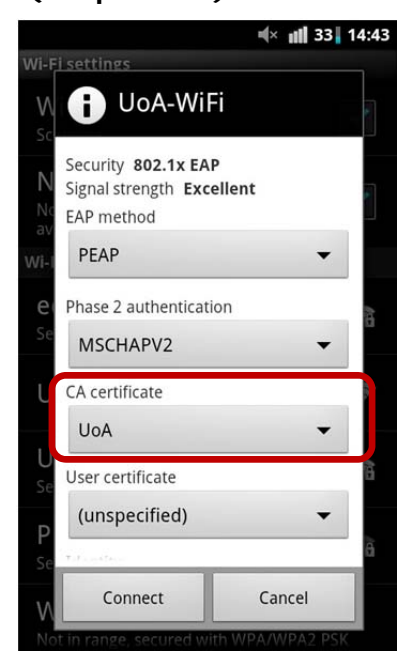